# **GUIDE DE REVOCATION (RESILIATION) EN** LIGNE DES CERTIFICATS BARID ESIGN

Système d'exploitation Windows

Barid 🗅 Sign

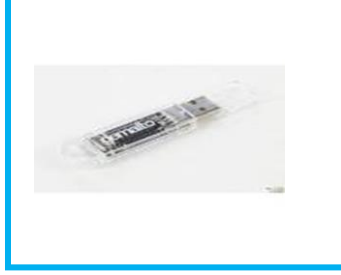

Ce manuel explique la procédure de révocation en ligne des certificats « Barid eSign ».

Microsoft"

**AVANT DE COMMENCER REVOCATION EN LIGNE DES CERTIFICATS BARID ESIGN** 

### 1- AVANT DE COMMENCER

La révocation consiste à annuler et à résilier le certificat pour qu'il ne soit plus utilisable, et qu'il n'engage plus votre responsabilité en cas d'utilisation.

Dans quel cas faut-il révoquer ?

La révocation peut être effectuée suite à un incident couvrant en particulier l'un des cas suivants :

- Incident sur le support cryptographique le rendant indisponible (perte, vol,...).
- Incident sur le support cryptographique le rendant inutilisable (dégradation /panne...).
- Changement de fonction du porteur au sein de son organisation.
- Le décès du porteur ou la cessation d'activité de l'entité à qui il appartient.
- Non-respect du porteur des modalités applicables d'utilisation du certificat.

Le service de révocation en ligne est accessible 24h/24h et 7j/7j sur le site de barid eSign https://psce.baridesign.ma

Pour pouvoir révoquer (résilier) en ligne votre certificat, les pré-requis suivants sont obligatoires :

- Etre muni des réponses aux questions secrètes ;
- Connaitre l'adresse email du porteur.

#### Comment puis-je retrouver mon adresse email ?

Si vous avez oublié votre adresse email, vous pouvez la retrouver sur les documents communiqués par Barid eSign.

Si par contre, vous disposer toujours du certificat, vous pouvez aussi connaitre cette adresse en suivant les étapes suivantes :

## Barid Sign

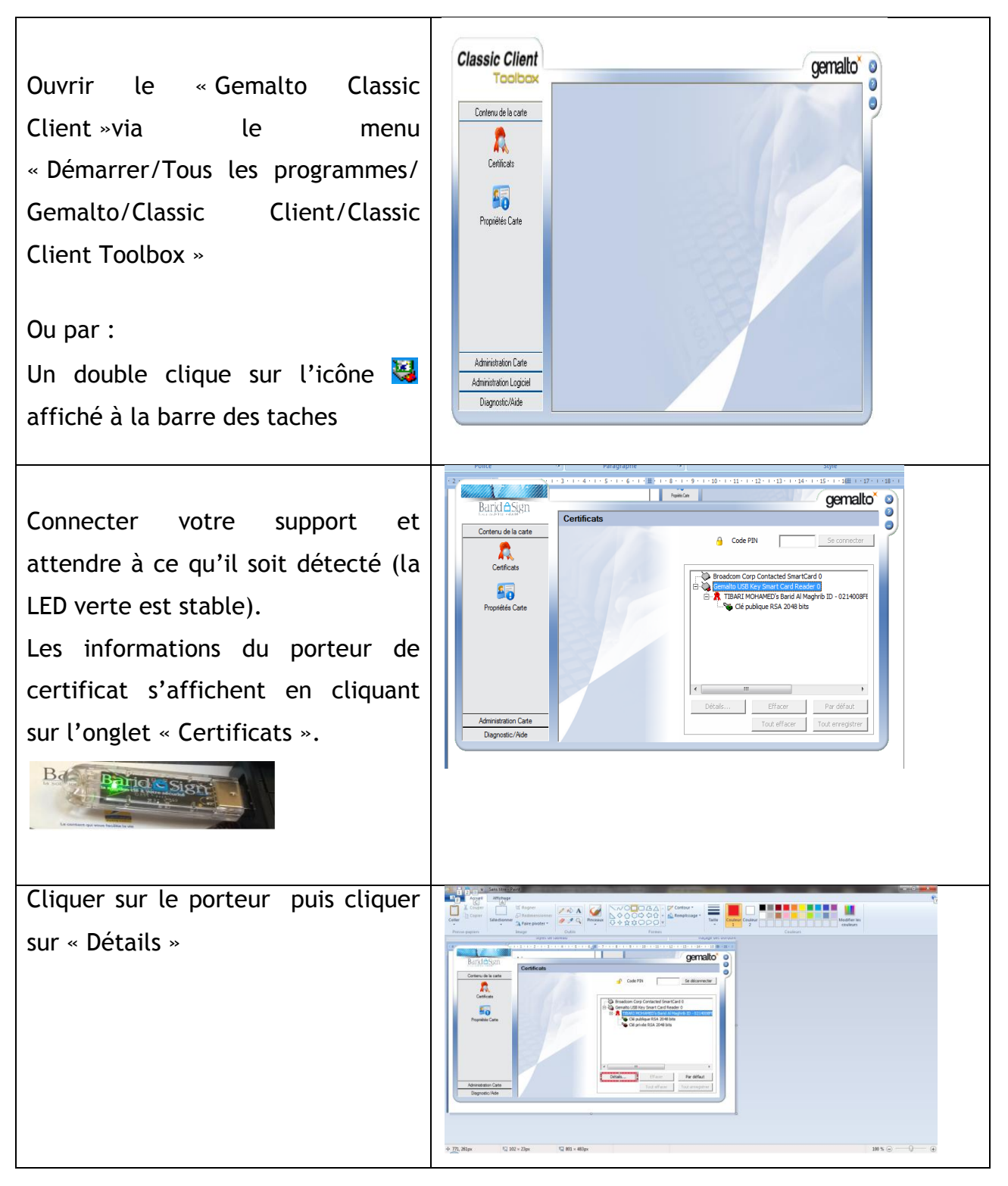

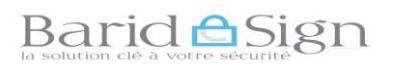

| Cliquer sur l'englet Détails     |                                                                     |
|----------------------------------|---------------------------------------------------------------------|
| Cliquer sur i onglet « Details » | Certificat                                                          |
|                                  | Général Détails Chemin d'accès de certification                     |
|                                  |                                                                     |
|                                  | Informations sur le certificat                                      |
|                                  | Ce certificat est conçu pour les rôles suivants :                   |
|                                  | Toutes les stratégies d'application                                 |
|                                  |                                                                     |
|                                  |                                                                     |
|                                  |                                                                     |
|                                  |                                                                     |
|                                  |                                                                     |
|                                  | Délivré par : TEST Baridesign AC Classe 3                           |
|                                  | Valide du 25/11/2015 au 25/11/2017                                  |
|                                  |                                                                     |
|                                  |                                                                     |
|                                  | Installer le certificat Dédaration de l'émetteur                    |
|                                  | En savoir plus sur les <u>tertificats</u>                           |
|                                  |                                                                     |
|                                  |                                                                     |
| Défiler jusqu'à arriver au champ | Certificat                                                          |
| « Autro Nom do l'objet »         | Général Détails Chemin d'accès de certification                     |
| « Autre Nom de l'objet »         |                                                                     |
|                                  | Afficher : <tout></tout>                                            |
|                                  | Champ Valeur ^                                                      |
|                                  | Contraintes de base Type d'objet=Entité finale, Co                  |
|                                  | Identificateur de dé de l'aut ID de la dé=ea 5d 1f 1f 01 f1         |
|                                  | Accès aux informations de l' [1]Accès aux informations sur          |
|                                  | Pointe de distribution de la li [1] Point de distribution de la lie |
|                                  | Autre nom de l'objet Nom RFC822=mtibari@societe                     |
|                                  | Tostructions de certificat ou 30.14.30.08.06.06.04.00.8e.46         |
|                                  | Nom RFC822= i@societe.ma                                            |
|                                  |                                                                     |
|                                  |                                                                     |
|                                  |                                                                     |
|                                  |                                                                     |
|                                  |                                                                     |
|                                  | Modifi <u>e</u> r les propriétés                                    |
|                                  | En savoir plus sur les <u>détails du certificat.</u>                |
|                                  |                                                                     |
|                                  | OK                                                                  |
|                                  |                                                                     |

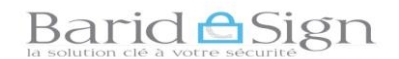

### 2- <u>REVOCATION EN LIGNE DES CERTIFICATS BARID ESIGN :</u>

- Dans votre navigateur accéder à la page : « https://psce.baridesign.ma » pour effectuer le Révocation en ligne des Certificats ;
- Cliquer sur « AC\_Deleguees\_Externes » ;

| 1 1 1 1 1 1 1 1 1 1 1 1 1 1 1 1 1 1 1 | THE R. LEWIS CO., LANSING MICH.                  |
|---------------------------------------|--------------------------------------------------|
| 🔶 🔿 🤮 https://psce.ba                 | ridesign.ma                                      |
| 🗿 Page accueil metaPKI                | ×                                                |
| Eichier Edition Affichage             | Fayoris Oytils 2                                 |
| 👍 🛯 Solde du compte 1679              | 126 🚺 Sites suggérés 🔻 🗿 Galerie de composants 👻 |
|                                       |                                                  |
|                                       |                                                  |
|                                       |                                                  |
| Liste des instances                   | s de MetaPKI sur le serveur                      |
|                                       |                                                  |
|                                       |                                                  |
| AC Haradataga                         |                                                  |
| AC_Horodalage                         |                                                  |
| ACDeleguees_Ext                       | ternes                                           |
|                                       |                                                  |
|                                       |                                                  |
|                                       |                                                  |
|                                       |                                                  |
|                                       |                                                  |
|                                       |                                                  |
|                                       |                                                  |

Cliquer sur « Connexion à MetaPKI sans authentification »

| Page d'accueil de MetaPKI - Windows Internet Explorer |                                                              |
|-------------------------------------------------------|--------------------------------------------------------------|
| Fichier Edition Affichage Favoris Outils ?            |                                                              |
| Ravoris Se Page d'accueil de MetaPKI                  | 🔄 🔹 🖾 👻 🚍 🖶 💌 Page 🕶 Sécurité 👻 Qutils 🕶 🔞 🕶 ≫               |
|                                                       | AC Déléguées<br>Externes                                     |
|                                                       | Déconnexion                                                  |
| Connexion à MetaPKI sans authen                       | Téléchargements<br>tification                                |
| Connexion à MetaPKI avec authen                       | tification (certificat obligatoire)                          |
| Test de connexion                                     |                                                              |
| contact                                               |                                                              |
| Terminé 🗸 Si                                          | tes de confiance   Mode protégé : désactivé 🛛 🖓 👻 🔩 100% 💌 🖉 |

Dans l'onglet « Certificats », choisir le type de votre certificat.
 Si vous avez un certificat classe 3, choisir ou cliquer sur le lien suivant :
 [Classe 3 « pro » Résiliation et révocation d'urgence].

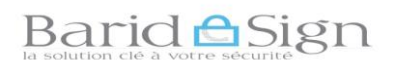

Si vous avez un certificat classe 2, choisir ou cliquer sur le lien suivant : [Classe 2 « pro » Résiliation et révocation d'urgence].

|                                                                                                    | D ▼ 🗎 C 🦪 Page d'accueil de MetaPKI × 合 Poste Maroc - Télécharge 🙆 Poste N |
|----------------------------------------------------------------------------------------------------|----------------------------------------------------------------------------|
| iichier Edition Affichage Favoris Outils ?                                                                                                    |                                                                            |
|                                                                                                    |                                                                            |
|                                                                                                    |                                                                            |
| CONTRACT.                                                                                                    |                                                                            |
|                                                                                                    |                                                                            |
|                                                                                                    |                                                                            |
|                                                                                                    |                                                                            |
| Certificats                                                                                                    | Supports cryptographiques                                                  |
|                                                                                                    | Classe 2 « pro » - déblocage des supports                                  |
| Classe 1 « pro » - Résiliation et révocation d'urgence                                                                                                    |                                                                            |
| Classe 1 « pro » - Résiliation et révocation d'urgence     Classe 2 « pro » - Résiliation et révocation d'urgence     Classe 3 « pro » > Résiliation et révocation d'urgence | Classe 3 « pro » - deblocage des supports                                  |

Cette étape est protégée par un mécanisme CAPTCHA qui permet de réduire les risques associés aux attaques par des automates.

Saisir la série des caractères affichés à l'écran d'une manière déformée, puis cliquer sur « étape suivante ».

| Fichier Edition Affichage     | design.ma/ACUeleguees_bitemes/index/indexEntity.php/name=Classes_Pro<br>Favoris Outils ? | KevocUrgence&callEntity=true 🎾 🗶 🛍 🖸 🛛 🍘 ACDeleguees_Externes C X 🛛 📩 Poste Maroc - Télécha |
|-------------------------------|------------------------------------------------------------------------------------------|---------------------------------------------------------------------------------------------|
|                               |                                                                                          | Classe 3 « pro » - Résiliation<br>et révocation d'urgence                                   |
| Menu<br>Navigation<br>Accueil | Veuillez renseigner le formulaire suivant:                                               |                                                                                             |
|                               |                                                                                          | étape suivante                                                                              |

 Renseigner l'adresse courriel du porteur/bénéficiaire de certificat puis cliquer sur « Suivant ».

| Fichier Edition Affichage     | : Favoris Outils ?                                                                  |                                                           |
|-------------------------------|-------------------------------------------------------------------------------------|-----------------------------------------------------------|
| STATE INVICE                  |                                                                                     | Classe 3 « pro » - Résiliation<br>et révocation d'urgence |
| Menu<br>Navigation<br>Accueil | Veuillez renseigner le formulaire suivant:<br>Adresse courriel :[ali@hotmail.com ×] |                                                           |
| ontact                        |                                                                                     | étape suivante                                            |

Guide de Révocation (résiliation) en ligne des certificats Barid eSign- POSTE MAROC -© 2018

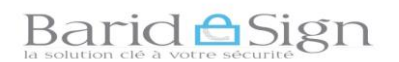

→ Saisir les réponses aux questions secrètes (se référer à la copie du formulaire des réponses aux questions secrètes).

| ACDeleguees_Externes Classe 3 « pro » - 1                                 | révocation d'urgence - Windows Internet Explorer                                                                                                    |                                                      |
|---------------------------------------------------------------------------|----------------------------------------------------------------------------------------------------|------------------------------------------------------|
| A ttps://psce.baridesign.ma                                               | a/ACDeleguees_Externes/index/in 🔻 🔒 🔯 😽 🗙 🕨 Bing                                                                                                    | <b>ب</b> م                                           |
| 🚖 Favoris 🛛 👍 🕖 Sites suggérés 👻 櫡                                        | 🗊 Galerie de composants 👻                                                                                                    |                                                      |
| ACDeleguees_Externes Classe 3 « pro                                       | 🚵 💌 🔜 🖶 💌 <u>P</u> age 🕶                                                                                                    | <u>S</u> écurité ▼ <u>O</u> utils ▼ ② ▼ <sup>≫</sup> |
|                                                                           | Classe 3 « pro » - révocation<br>d'urgence                                                                                                    | AC Déléguées Externes                                |
| Menu<br>• Navigation<br>Accueil<br>Uotre<br>La ville<br>Le pré<br>Le jour | ses3_porteur_pro s secrètes ville de naissance ? dernier diplôme obtenu ? de naissance de votre premier enfant ? nom de votre père ? r que tu préfères ? |                                                      |
| contact                                                                   | étape suivante                                                                                                    |                                                      |
| Terminé                                                                   | Internet   Mode protégé : activé                                                                                                    | 🔩 🕶 🔍 100% 👻 🖽                                       |

→ Après avoir correctement répondu, Cliquer sur « étape suivante »

| ACDeleguees_Externes Classe   | 3 « <mark>pro » -</mark> révocation d'urgence - Windows                                                                                                    | Internet Explorer                                 |                                                      |
|-------------------------------|----------------------------------------------------------------------------------------------------|---------------------------------------------------|------------------------------------------------------|
| https://psce.ba               | ridesign.ma/ACDeleguees_Externes/index/i                                                                                                    | nı 🔻 🔒 🗟 😽 🗙 🕨 Bing                               | • ۹                                                  |
| 🔶 Favoris 🛛 🚖 🕖 Sites sug     | gérés 🔻 🙋 Galerie de composants 🔻                                                                                                    |                                                   |                                                      |
| ACDeleguees_Externes Class    | se 3 « pro                                                                                                    | 🟠 🕶 🔝 👻 🖃 🖶 💌 <u>P</u> age                        | e▼ <u>S</u> écurité▼ <u>O</u> utils▼ ②▼ <sup>≫</sup> |
|                               | Classe 3 « pro<br>d'urg                                                                                                    | ) » - révocation<br>gence                         | AC Déléguées Externes                                |
| Menu<br>Navigation<br>Accueil | form_classe3porteur_pro<br>Questions secrètes<br>Votre ville de naissance ?<br>Votre dernier diplôme obtenu ?<br>La ville de naissance de votre premier ?<br>Le prénom de votre père ?<br>Le jour que tu préfères ? | CASABLANCA<br>DEUG<br>? CASABLANCA<br>AHMED<br>12 |                                                      |
| contact                       |                                                                                                    | étape suivante                                    |                                                      |
| Terminé                       | Se Int                                                                                                    | ernet   Mode protégé : activé                     | 🔩 🕶 🔍 100% 💌 🖽                                       |

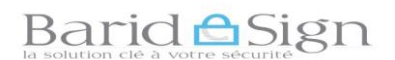

➔ Si vous avez plusieurs certificats, Cliquer sur le numéro (N°) correspondant au certificat à révoquer, s'assurer bien que les informations affichées correspondent au certificat que vous souhaitez révoquer.

| 🖌 Favoris 🛛 👍 🍘 Sites sur                                                  | ggérés 🔻 🕖 Galerie de composants                                                          | s •                                                   |                                                | -                                                |
|----------------------------------------------------------------------------|-------------------------------------------------------------------------------------------|-------------------------------------------------------|------------------------------------------------|--------------------------------------------------|
| Test_ACDeleguees_Externe                                                   | s Classe 3 «                                                                              | 🟠 🕶 🗟 👻 📑 💌 .                                         | <u>2</u> age ▼ <u>S</u> écurité ▼ <u>O</u> uti | ils 🕶 🕜 🕶                                        |
|                                                                            | Classe 3 «                                                                                | pro » - révocation<br>d'urgence                       | AC Déléguée<br>(pré-prod                       | s Externes<br>uction)                            |
| Menu  Certificats Révocation de certificat par porteur  Navigation Accueil | N° Propriétaire du certificat<br>818 C=MA/O=TEST/OU=123456/CN=<br>BAM/SerialNumber=83-184 | t Profil TEST Classe3_Pro_Authentification_Signature_ | Support<br>GS 11:00:00:04:C0:63:24             | Fin de<br>validité<br>2017-12-<br>01<br>14:05:47 |
| contact                                                                    |                                                                                           |                                                       |                                                | PORTA MARGO                                      |

Choisir la raison de la révocation et renseigner un commentaire puis cliquer sur le bouton « Révocation du certificat » pour terminer la révocation.

La révocation de votre certificat entraine sa résiliation et arrêt définitive de de son utilisation.

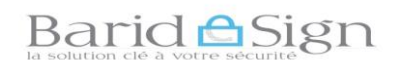

| Test_ACDeleguees_Externes Classe 3 « pro » - révocation d'urgence - W                | indows Internet Explorer                                                                                                    |                                        |
|--------------------------------------------------------------------------------------|----------------------------------------------------------------------------------------------------|----------------------------------------|
| 🕞 🗇 🖉 https://psce 📖 baridesign.ma/Test_ACDeleguees_Exte                             | rnes/index/indexEntity.php?name=Classe3_Pro_RevocUrgence& 👻 🔒 🔤 🍫 🗙                                                                                                    | 🗾 📙 Bing 🖉 🗸 🗸                         |
| Favoris 👔 Test_ACDeleguees_Externes Classe 3 «                                       | 🚵 🕶 🔊 👻                                                                                                    | 🗈 🖷 🔻 Page 🕶 Sécurité 🖛 Qutils 💌 🔞 🖛   |
|                                                                                      | Classe 3 « pro » - révocation<br>d'urgence                                                                                                    | AC Déléguées Externes (pré-production) |
| Penu         • Certificats<br>Restificat par porteur         • Navigation<br>Accueil | Résumé du dossier         Historique       : Control Constitution Courtent Dessier file         Stjet       : Control Courtent Dessier Courtent Dessier file         Stigt       : Control Courtent Dessier Courtent Dessier file         Stigt       : Control Courtent Dessier Courtent Dessier file         Stigt       : Control Courtent Dessier Courtent Dessier file         Statu       : Control Courtent Dessier Courtent Dessier Courtent Dessier         Profile       : Control Courtent Dessier Courtent Dessier Dessier Dessier | ÷                                      |
|                                                                                      | Internet   Mode protégé : a                                                                                                    | ctivé 🔩 🗣 🍕 90% 🔻 🛓                    |

 L'écran suivant s'affiche indiquant que votre demande de révocation a été prise en compte.

Votre certificat est désormais résilié et annulé, il n'engage plus votre responsabilité en cas d'utilisation.

| 🕒 🕞 🗢 🙋 https://ps                                                       | ice 📖 baridesign.ma/T( 🔻 🔒 🗟 🍫 🗙 🕨 Bing         | Q                                               |
|--------------------------------------------------------------------------|-------------------------------------------------|-------------------------------------------------|
| 🔶 Favoris 🛛 🍘 Test_AC                                                    | Deleguees_Externe 🏠 ▾ 🔊 ▾ 🖃 🖶 ▾ Page ▾          | <u>S</u> écurité ▼ <u>O</u> utils ▼ <b>?</b> ▼  |
| VICE AND                                                                 | Classe 3 « pro » - révocation<br>d'urgence      | AC <u>Déléguées Externe</u><br>(pré-production) |
| Menu Certificats Révocation de certificat par porteur Navigation Accueil | La demande de révocation a été prise en compte. |                                                 |

Pour vérifier que le certificat a été bien révoqué, une liste de révocation CRL est publiée 24h/24 et 7j/7.

Elle est automatiquement mise à jour, après chaque révocation d'un certificat.

La liste de révocation CRL est disponible dans l'adresse URL :

### Barid Sign

Baridesign AC Classe 3 pour les certificats révoqués (résiliés) classe 3 :
 Fichier CRL : <u>http://psce.baridesign.ma/ACDeleguees\_Externes/crl/Classe3\_AC-crl-2.crl</u>
 Fichier texte : <u>http://psce.baridesign.ma/ACDeleguees\_Externes/crl/Classe3\_AC-crl-2.txt</u>
 Baridesign AC Classe 2 pour les certificats révoqués (résiliés) classe 2:
 Fichier CRL : <u>http://psce.baridesign.ma/ACDeleguees\_Externes/crl/Classe2\_AC-crl-2.txt</u>
 Fichier CRL : <u>http://psce.baridesign.ma/ACDeleguees\_Externes/crl/Classe2\_AC-crl-2.txt</u>

Télécharger la CRL adéquate et vérifier que le numéro de série de votre certificat figure sur cette liste, utiliser aussi la date de révocation pour faciliter la recherche.

Pour toute assistance technique ou demande d'information Vous pouvez contacter barid eSign par :

Email: pki@baridesign.ma

Courrier : Barid eSign-Barid Al Maghrib Siège 10020 – Hassan Rabat

Service Clientèle: 080 200 60 60

Du Lundi au Vendredi de 8h00 à 19H00 et le samedi de 8h00 à 13h00

Ou visiter les sites web de baridesign :

https://online.baridesign.ma

https://www.baridesign.ma